## Consulta de Ficha Clínica a través del Panel de Enfermería

Para consultar la ficha clínica a través del panel de enfermería:

a) En la pantalla de identificación de pacientes, el vínculo en el extremo inferior derecho permite el acceso a modo de consulta de la historia clínica:

| 6 B                                                                                          | II 🕶 💈   | 9 9 \$ % ¥ 9 44 2 m Q              |        |  |  |  |  |
|----------------------------------------------------------------------------------------------|----------|------------------------------------|--------|--|--|--|--|
|                                                                                              |          |                                    |        |  |  |  |  |
| Nº Historia Clínica : 2.350.254 Código Paciente 526.433 Fecha 05/12/2006 < > 5               |          |                                    |        |  |  |  |  |
| Informacion del Paciente                                                                     |          |                                    |        |  |  |  |  |
| Documento :                                                                                  | RUT      | Fecha Nacim. : 15/10/1975 Edad : 3 | 1 Años |  |  |  |  |
| Nombre :                                                                                     |          |                                    |        |  |  |  |  |
| Teléfono :                                                                                   | 2184591  | Tipo Paciente Institucional        |        |  |  |  |  |
| Peso : Talla : Requiere Aislamiento Tipo                                                     |          |                                    |        |  |  |  |  |
| Diag. Ingreso : EMBARAZO                                                                     |          |                                    |        |  |  |  |  |
| Unidad : MATERNIDAD 4: NOBTE Cama : 407ES                                                    |          |                                    |        |  |  |  |  |
| Fecha Ingreso Hospitalización: 03/12/2006 Hora Ingreso : 03:36 PM Hospitalización: USU JFERB |          |                                    |        |  |  |  |  |
| Especialidad : Ginecología u Obstetricia                                                     |          |                                    |        |  |  |  |  |
|                                                                                              |          |                                    |        |  |  |  |  |
| Neduco riadane.   FERTILIO TRINCADO OSCAR                                                    |          |                                    |        |  |  |  |  |
| Guorrioresion                                                                                |          |                                    |        |  |  |  |  |
| Alergias <u>H</u> . Clínica                                                                  |          |                                    |        |  |  |  |  |
|                                                                                              | umicigla | Description Alergia                | Grabar |  |  |  |  |
|                                                                                              |          |                                    |        |  |  |  |  |
|                                                                                              |          |                                    | -      |  |  |  |  |
| -                                                                                            |          | •                                  |        |  |  |  |  |

b) Seleccionar la solapa "Anamnesis/Evol" para consultar las evoluciones médicas

| Historia Clínica                                     | AYUDA                         | : Anexo 2911                           |                        |  |  |  |  |
|------------------------------------------------------|-------------------------------|----------------------------------------|------------------------|--|--|--|--|
| 😅 Opciones 👻 🔢 Scanear 🛛 😭 Consultas 🛛 🝰 Resulta     | ad. 🏘 Vacunas 😔 Alerg         | gias 🔴 Alertas 🔗 Epicrisis             | 🖨 Ver H.C. 📃           |  |  |  |  |
| Paciente Información General                         | H                             | Episodio                               |                        |  |  |  |  |
| Usuria 2 225 715 T. Decementa DUT                    |                               | • 3                                    | 05/12/2006 09:19       |  |  |  |  |
| Precimita 2.333.713 1. Documento jito 1              |                               | Encuentro                              |                        |  |  |  |  |
|                                                      |                               | Alertas Médicas                        | 05/12/2006 11:06       |  |  |  |  |
| Edad 39 AÑOS Sexo MASCULINO Grupo Sanguíneo Du       |                               |                                        |                        |  |  |  |  |
| Tipo Paciente Institucional                          |                               |                                        |                        |  |  |  |  |
|                                                      | Scanea                        | r Especialidad Todas                   | <b>_</b>               |  |  |  |  |
| C Nuevo Control C Derivación <u>C Inter</u> consulta | Interconsultas Profesional    | 6831440-2 JUGO DE PABLO FELI           | PE                     |  |  |  |  |
| 🚊 H.Resumen 👬 Antecedente: 🔛 Anam./Evolu. 🎊 Ex. Fís  | sico 📓 Diagnósticos 🛃 I. M    | édicas 🛛 🚻 Hospit./Alta 🛛 🛅 Interconsu | ulta                   |  |  |  |  |
| Todos los Diagnósticos                               | Diagnósticos                  | □ Dia                                  | agnósticos Codificados |  |  |  |  |
| 07/08/2006 Hospitalizado LUXACION IFP DEDO MEÑI      | IQUE DER                      | En Tratamient                          | 0                      |  |  |  |  |
| US/12/2006 Hospitalizado TUMUR DE PARTES BLANI       | IDAS PIERINA IZU              | En Tratamient                          | 0                      |  |  |  |  |
|                                                      |                               |                                        |                        |  |  |  |  |
|                                                      |                               |                                        |                        |  |  |  |  |
| Medicamentos er                                      | n Lisa 👘 Tadas las M          | ledicamentos Acciones                  | Preventivas            |  |  |  |  |
| Nombre Dosis Frecuenc                                | cia Via Administración Cant.D | ías Observacio 🔺                       |                        |  |  |  |  |
| PARACETAMOL 1 gr 8 hrs<br>PROFENID 100 mgr 6 hrs     | Oral 1                        |                                        |                        |  |  |  |  |
| CEFAMEZIN 1 ar 18 hrs                                | Intravenosa 1                 | 3 dosis 👤                              |                        |  |  |  |  |
|                                                      |                               |                                        |                        |  |  |  |  |
| Hospitalizaciones                                    |                               | Cirugías                               |                        |  |  |  |  |
| 04/12/2006 MEDICO QUIRURGICO 6º PISO                 |                               |                                        |                        |  |  |  |  |
|                                                      |                               |                                        |                        |  |  |  |  |
|                                                      |                               |                                        |                        |  |  |  |  |

c) Situar el cursor sobre la punta de flecha del scroll ENCUENTRO (barra movilizadora) para avanzar o retroceder a través de los encuentros:

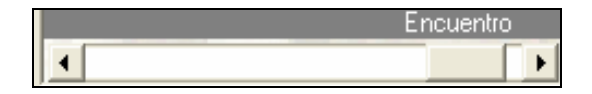

Todos los encuentros se encuentran asociados al responsable, fecha y hora:

| 역 Opciopes - 🔟 Scapear - औ Concultar - 🏝 Decultad - 7년 Vacunar - 🚇 (      | Navojas 🦲 Alextas 🎊 Enjevicis 🕂 Vav H C   |
|---------------------------------------------------------------------------|-------------------------------------------|
| Desireda 🙀 Constantes 🖓 Kosantas 🖓 Katantas                               |                                           |
| Paciente Información General                                              |                                           |
| Historia T. Documento RUT                                                 | Encuentro                                 |
| Paciente                                                                  | ▲ ► 22 ID5/12/2006 15:3                   |
|                                                                           | Alertas Médicas                           |
| Edad J33 JANUS Sexo JMASCULINU Grupo Sanguíneo JDu                        |                                           |
| Tipo Paciente Institucional Fec. Nacim 01/02/1973                         |                                           |
|                                                                           | Scanear Especialidad Todas                |
| C Nuevo Control C Derivación C Interconsulta                              | Profesional CORDOVA                       |
| 📄 H.Resumen 👬 Antecedentes 🔛 Anam, Evolu. 🕵 Ex. Físico 🛛 📓 Diagnósticos 💽 | I. Médicas 🚻 Hospit./Alta 🔂 Interconsulta |
| Evolución                                                                 | Examen Físico                             |
| Paciente desde hace 1 mes comienza con molestias en,                      |                                           |
|                                                                           |                                           |
|                                                                           | Análisis/Plan                             |
|                                                                           |                                           |
|                                                                           |                                           |
| ×                                                                         | M                                         |
| Diagnósticos                                                              | Hechos Relevantes                         |
| LUXACION ANTERIOR DE HOMBRO IZQ EN Tratamiento CATALAN                    |                                           |
|                                                                           |                                           |
|                                                                           |                                           |
| Exámenes                                                                  | Medicamentos                              |
|                                                                           |                                           |

d) Si es necesario consultar otros eventos del paciente, situar el cursor sobre la punta de flecha del scroll EPISODIO para avanzar o retroceder a través de los encuentros que el episodio contenga.

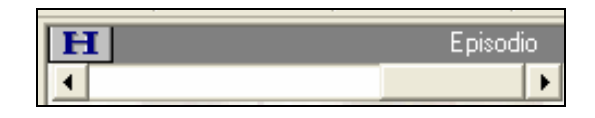

Los episodios ambulatorios están caracterizados por una letra "A", los episodios de hospitalizaciones están caracterizados por la letra "H" y los de urgencia por la letra "U":

| TISUTA CIIIICA ATODA, AIRXU 2711                                                                                    |                                           |  |  |  |  |  |  |  |
|----------------------------------------------------------------------------------------------------|-------------------------------------------|--|--|--|--|--|--|--|
| 😅 Opciones 🗸 🔠 Scanear 😭 Consultas 🍰 Resultad. 🏘 Vacunas 😔 A                                                        | lergias 🥚 Alertas 🧭 Epicrisis 🖨 Ver H.C.  |  |  |  |  |  |  |  |
| Paciente Información General                                                                                        | Epis paro                                 |  |  |  |  |  |  |  |
| Historia 5.212.376 T. Documento RUT                                                                                 | Encuento                                  |  |  |  |  |  |  |  |
| Paciente                                                                                                    | ▲ 06/07/2006 18:03                        |  |  |  |  |  |  |  |
| Edad 33 AÑOS Sexo MASCULINO Grupo Sanguíneo Du                                                                      | Alertas Médicas                           |  |  |  |  |  |  |  |
| Tipo Paciente Fec. Nacim 01/02/1973                                                                                 |                                           |  |  |  |  |  |  |  |
| , , , , , , , , , , , , , , , , , , , ,                                                                             | Scanear Especialidad Todas                |  |  |  |  |  |  |  |
| C Nuevo Control C Derivación C Interconsulta                                                                        | Profesional 8815980-2 TORO SAELZER FELIPE |  |  |  |  |  |  |  |
| 📄 H.Resumen 👬 Intecedentes 🖗 Anam, Evolu. 🐒 Ex. Físico 🔯 Diagnósticos 😰 I. Médicas 🚹 Hospit. / Atta 🗃 Interconsulta |                                           |  |  |  |  |  |  |  |
| Evolución                                                                                                    | Examen Físico                             |  |  |  |  |  |  |  |
| 4 episodios de luxacion de hombro derecho. se opera el 12 de juliuo                                                 |                                           |  |  |  |  |  |  |  |
|                                                                                                    | ánálisis/Plan                             |  |  |  |  |  |  |  |
|                                                                                                    |                                           |  |  |  |  |  |  |  |
|                                                                                                    | M                                         |  |  |  |  |  |  |  |
| Diagnósticos                                                                                                    | Hechos Relevantes                         |  |  |  |  |  |  |  |
|                                                                                                    | <u>a</u>                                  |  |  |  |  |  |  |  |
|                                                                                                    |                                           |  |  |  |  |  |  |  |
|                                                                                                    |                                           |  |  |  |  |  |  |  |
| Exámenes                                                                                                    | Medicamentos                              |  |  |  |  |  |  |  |
|                                                                                                    |                                           |  |  |  |  |  |  |  |

Para retomar el Panel de Enfermería, a continuación se detallan los iconos de acceso ubicados en la barra superior de las distintas opciones:

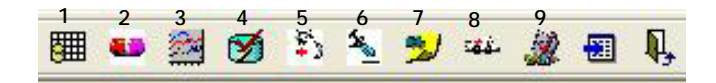

- 1) Signos Vitales
- 2) Administración de Indicaciones Medicas
- 3) Monitoreos
- 4) Balance Hídrico
- 5) Plan de Atención de Enfermería
- 6) Programación de Atención de Enfermería
- 7) Evolución de Enfermería
- 8) Exámenes Realizados por Enfermería
- 9) Protocolos:
  - Ingreso de Enfermería
  - Preparación Preoperatoria
  - Prevención de Caídas
  - Vigilancia Epidemiológica

En los siguientes módulos se detalla la forma de operar de cada una de las opciones indicadas.